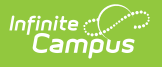

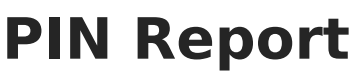

Last Modified on 03/27/2024 1:53 pm CDT

Generate the PIN Report | Generate PIN Barcode Labels | Generate PIN Labels

This functionality is only available to districts that have purchased Campus Point of Sale as addon functionality.

Classic View: Point of Sale > Reports > PIN Report

Search Terms: PIN Report

The PIN Report tool allows users to generate a list of PIN numbers, PIN barcode labels and PIN labels for each patron with a POS account within a school or district.

#### What can I do?

- Generate the PIN Report
- Generate PIN Barcode Labels
- Generate PIN Labels

| E Infini                       | ite<br>ampus                                                                                      |  |  |
|--------------------------------|---------------------------------------------------------------------------------------------------|--|--|
| PIN Repor                      | PIN Report ☆<br>Food Service > Reports > PIN Report                                               |  |  |
| PIN Report<br>This report prin | PIN Report<br>This report prints current patron PINs based on criteria selected.                  |  |  |
| Report Type                    | PIN Report V                                                                                      |  |  |
| Patron Type                    | $\odot$ Students $\bigcirc$ Staff $\bigcirc$ Students and Staff                                   |  |  |
| Ad Hoc Filter                  |                                                                                                   |  |  |
| School                         | Willmar Senior High 🗸                                                                             |  |  |
| School Year                    | 20-21 🗸                                                                                           |  |  |
| Grade                          | All A<br>CA<br>CK<br>EC<br>EE<br>CTRL-click or SHIFT-click to select multiple                     |  |  |
| Sort Option 💿                  | Patron Name $\bigcirc$ Account Number $\bigcirc$ Student/Staff Number $\bigcirc$ Homeroom Teacher |  |  |
| Include Account Ba             | lance                                                                                             |  |  |
| Account Status                 |                                                                                                   |  |  |
| Report Format                  | ● PDF ○ CSV                                                                                       |  |  |
| Generate                       | Submit to Batch                                                                                   |  |  |

PIN Report Tool

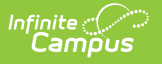

# **Generate the PIN Report**

The PIN Report generates a list of current patron PIN numbers.

| PIN Report                                                         |                                                                              |  |
|--------------------------------------------------------------------|------------------------------------------------------------------------------|--|
| This report prints current patron PINs based on criteria selected. |                                                                              |  |
| Banart Turna                                                       |                                                                              |  |
| Report Type                                                        | PIN Report 👻                                                                 |  |
| Patron Type                                                        | Students Staff Students and Staff                                            |  |
| Ad Hoc Filter                                                      | <b>•</b>                                                                     |  |
| School                                                             | All Schools 🗸                                                                |  |
| School Year                                                        | 13-14 👻                                                                      |  |
| Grade                                                              | All A<br>EC HK<br>KA<br>KB T<br>CTRL-click or SHIFT-click to select multiple |  |
| Sort Option 💿                                                      | Patron Name 💿 Account Number 💿 Student/Staff Number 💿 Homeroom Teacher       |  |
| Include Account Balance                                            |                                                                              |  |
| Account Status                                                     | Active ○ Inactive ○ All                                                      |  |
| Report Format                                                      | ● PDF <sup>©</sup> CSV                                                       |  |
| Generate                                                           | Submit to Batch                                                              |  |
|                                                                    | PIN Report Editor                                                            |  |

- 1. Select PIN Report from the **Report Type** dropdown list.
- 2. Select the **Patron Type**.
- 3. Select an Ad Hoc Filter. optional
- 4. Select the **School** of reporting patrons. To generate the report district-wide, select the All Schools option.
- 5. Select the **School Year**.
- 6. Select the **Grade(s)** of patrons included in the report.
- 7. Select the **Sort Option**. See the table below for details about each option.
- 8. Mark the **Include Account Balance** checkbox to include current account balances for each patron within the report.
- 9. Select the **Account Status**.
- 10. Select the **Report Format**.
- 11. Click the Generate button OR the Submit to Batch button.

The following table describes available field options.

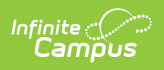

| Field                         | Description                                                                                                    |
|-------------------------------|----------------------------------------------------------------------------------------------------|
| Report<br>Type                | The type of report being generated.                                                                                                    |
| Patron<br>Type                | <ul> <li>The type of patron reporting data.</li> <li>Students - Reports PIN number data for students within the School and School Year options selected. If the student has the No Show checkbox marked on their enrollment or they do not have an Account PIN assigned they will not be included within the report.</li> <li>Staff - Reports PIN numbers for staff within the School selected who do not have an End Date entered on their District Assignment record. Staff with only a District Employment record will only be included on the report if the School field is set to "All Schools"</li> <li>Students and Staff - Reports PIN numbers for students and staff who meet report criteria described in the previous bullets.</li> </ul> |
| Ad Hoc<br>Filter              | Filters report results based on fields within the filter. Ad hoc filters are created via the Filter Designer tool.                                                                                                    |
| School                        | The school reporting patron data. Patrons must have an enrollment or employment record within the school selected in order to report data.                                                                                                    |
| School<br>Year                | The year reporting student data. Students must have an enrollment record within the year selected in order to report data.                                                                                                    |
| Grade                         | Limits report results based on students enrolled in the grade selected.                                                                                                    |
| Sort<br>Option                | <ul> <li>Determines how patrons are sorted on the report.</li> <li>Patron Name - Sorts data based on patron last name.</li> <li>Account Number - Sorts data based on patron account numbers sequentially, keeping patrons on shared accounts together.</li> <li>Student/Staff Number - Sorts data based on student and staff numbers sequentially.</li> <li>Homeroom Teacher - Sorts patrons based on their homeroom teacher. This option is only available when a Patron Type of Student is selected. For a homeroom to report, the term End Date associated with the homeroom must be null, today (the current date), or in the future.</li> </ul>                                                                                                 |
| Include<br>Account<br>Balance | Includes the patron's active account balance.<br>For family accounts, if a Sort Option of Patron Name or Homeroom Teacher is<br>selected, an account balance is listed for each patron on the account. If a Sort<br>Option of Account Number is selected, only one account balance is listed for the<br>account.                                                                                                    |

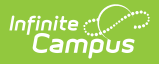

| Field                          | Description                                                                                                    |
|--------------------------------|----------------------------------------------------------------------------------------------------|
| Account<br>Status              | <ul> <li>Limits report results based on whether or not the account is active.</li> <li>Active - Only accounts with the Active checkbox marked will report.</li> <li>Inactive - Only accounts with the Active checkbox unmarked will report.</li> <li>All - All accounts, active and inactive will report.</li> </ul>                            |
| Report<br>Format               | The format of the generated report.                                                                                                    |
| Generate<br>Submit<br>to Batch | Users have the option of submitting a report request to the batch queue by clicking <b>Submit to Batch</b> instead of <b>Generate</b> . This process allows larger reports to generate in the background, without disrupting the use of Campus. For more information about submitting a report to the batch queue, see the Batch Queue article. |

## **PIN Report Example**

| 12-13<br>Harrison High<br>585 Peachtree Parkway, Metro City MN 55436<br>Generated on 03/24/2014 12:44:43 PM Page 1 of 23 |                      |                  | PII<br>Patron Type: Stu<br>School: Hani<br>Account Statu<br>Show: . | N Report<br>dents Grade: .<br>son High Yea<br>s: Active Sort<br>Account Balanc | All Grades<br>n: 2013<br>: Patron<br>e |                 |
|----------------------------------------------------------------------------------------------------|----------------------|------------------|---------------------------------------------------------------------|--------------------------------------------------------------------------------|----------------------------------------|-----------------|
| Account #                                                                                                    | Student/Staff Number | Patron Name      |                                                                     | Grade                                                                          | PIN                                    | Account Balance |
| 4509                                                                                                    | 133977               | 07/22/1998Tra    | cy, Ira                                                             | 09                                                                             | 5430                                   | \$0.00          |
| 3674                                                                                                    | 665155               | Aarons, Stepha   | anie                                                                | 09                                                                             | 5662                                   | \$46.25         |
| 3997                                                                                                    | 131900009            | Abech, Wilson    | R                                                                   | 12                                                                             | 4925                                   | \$1.00          |
| 4835                                                                                                    | 131900036            | Abechson, Alic   | e                                                                   | 09                                                                             | 5743                                   | \$0.00          |
| 607                                                                                                    |                      | Abegg, Ryo W     |                                                                     | 12                                                                             | 1605                                   | \$42.00         |
| 4834                                                                                                    | 131900035            | Abeggert, Chris  | stian                                                               | 09                                                                             | 5742                                   | \$0.00          |
| 4816                                                                                                    | 103676               | Abigail, Flossie |                                                                     | 10                                                                             | 5734                                   | \$0.00          |
| 3636                                                                                                    | 121900004            | Abraham, Nora    | A                                                                   | 10                                                                             | 3230                                   | (\$2.00)        |
| 4824                                                                                                    | 131900027            | Abraham, Thor    | nas                                                                 | 09                                                                             | 7449                                   | \$0.00          |
| 4830                                                                                                    | 131900030            | Ackman, Meliss   | sa                                                                  | 10                                                                             | 6925                                   | \$0.00          |
| 643                                                                                                    | 00112785             | Adams, Cla       |                                                                     | 11                                                                             | 1641                                   | \$14.10         |
| 181                                                                                                    | 107526               | Adams, Debec     | ca M                                                                | 11                                                                             | 1179                                   | \$1.50          |

PIN Report- Sorted by Patron Name with Account Balances Included

The following table describes each report column.

| Column                  | Description                                    |
|-------------------------|------------------------------------------------|
| Account #               | The patron's account number.                   |
| Student/Staff<br>Number | The patron's student or staff number.          |
| Patron Name             | The patron's name.                             |
| Grade                   | The grade the patron is currently enrolled in. |
| PIN                     | The patron's PIN.                              |

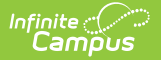

| Column             | Description                                                                                                    |
|--------------------|----------------------------------------------------------------------------------------------------|
| Account<br>Balance | The patron's current account balance. This column only appears if the Include Account Balance checkbox is marked on the report editor. |

### **Generate PIN Barcode Labels**

The PIN Barcode Labels report generates a list of PIN barcode labels for affixing to District ID cards and other items used for scanning in a Food Service line.

The report is formatted to print on labels with dimensions of  $1" \times 2-5/8"$ , such as the Avery 5160. See the Printing Labels article for more information.

Infinite Campus only supports barcodes generated directly from Campus.

If you plan to print the barcodes directly onto a card/badge, you must add use the 3 of 9 Barcode Font and make sure the barcode is not bold.

| Report Type                     | PIN Barcode Labels                                                               |  |
|---------------------------------|----------------------------------------------------------------------------------|--|
| Which patrons do                | you want to create labels for?                                                   |  |
| Patron Type                     | Students Staff Students and Staff                                                |  |
| Ad Hoc Filter                   |                                                                                  |  |
| School                          | All Schools                                                                      |  |
| School Year                     | 11-12 💌                                                                          |  |
| Grade                           | All CA<br>CA<br>CK<br>EC<br>HK T<br>CTRL-click or SHIFT-click to select multiple |  |
| Select Label Formatting Options |                                                                                  |  |
| *Label Row 1 Data               | Last Name, First Name                                                            |  |
| Label Row 2 Data                |                                                                                  |  |
| Sort Option                     | Patron Last Name                                                                 |  |
| Generate                        | Submit to Batch                                                                  |  |

To generate the PIN Barcode Labels:

- 1. Select PIN Barcode Labels from the **Report Type** dropdown list.
- 2. Select the **Patron Type**.

Infinite 🔿

- 3. Select an Ad Hoc Filter, if desired.
- 4. Select the **School** of reporting patrons. To generate the report district-wide, select the All Schools option.
- 5. Select the **School Year**.
- 6. Select the **Grade(s)** of patrons included in the report.
- 7. Select Label Row 1 Data. See the table below for more information.
- 8. Select Label Row 2 Data, if desired. See the table below for more information.
- 9. Select the **Sort Option**. See the table below for more information about each option.
- 10. Click the Generate button OR the Submit to Batch button.

The following table describes available field options.

| Field       | Description                |
|-------------|----------------------------|
| Report Type | Indicates the report type. |

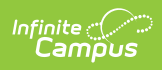

| Field               | Description                                                                                                    |
|---------------------|----------------------------------------------------------------------------------------------------|
| Patron Type         | <ul> <li>The type of patron reporting data.</li> <li>Students - Reports students with an active (or future dated) enrollment record in the School Year selected. If the student has the No Show checkbox marked on their enrollment or they do not have an Account PIN assigned they will not generate a label.</li> <li>Staff - Reports staff within the School selected who do not have an End Date entered on their District Assignment record. Staff with only a District Employment record will only be included on the report if the School field is set to "All Schools"</li> <li>Students and Staff - Reports labels for students and staff who meet report criteria described in the previous bullets.</li> </ul>                                                                                                    |
| Ad Hoc<br>Filter    | Filters report results based on fields within the filter. Ad hoc filters are created via the Filter Designer tool.                                                                                                    |
| School              | The school reporting patron data. Patrons must have an enrollment or employment record within the school selected in order to report data.                                                                                                    |
| School Year         | The year reporting student data. Students must have an enrollment or<br>employment record within the year selected in order to report data.                                                                                                    |
| Grade               | Limits report results based on students enrolled in the grade selected.                                                                                                    |
| Label Row 1<br>Data | <ul> <li>Indicates what patron information is reported above the barcode.</li> <li>Last Name, First Name - Reports the patron's last and first name.</li> <li>First Name, Last Name - Reports the patron's first and last name.</li> <li>Account Number - Reports the patron's account number.</li> <li>Account PIN - Reports the patron's account PIN.</li> <li>Birth Date - Only reports student birth date (i.e., the birth date for a staff member will report as "Birth Date: Staff").</li> <li>When creating labels including student birth dates, users are highly encouraged to run the Student and Staff Patron Types separately. Also, users should not include Birth Date for staff labels.</li> <li>Current Balance - Reports the patron's current grade level.</li> <li>School Name - Reports the name of the school the student is currently enrolled in.</li> <li>Student / Staff Number - Reports the patron's student or staff number.</li> </ul> |
| Label Row 2<br>Data | Adds an additional line of patron information underneath Label Row 1 Data.<br>Options are the same as defined in the Label Row 1 Data column.                                                                                                    |

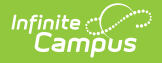

| Field                          | Description                                                                                                    |
|--------------------------------|----------------------------------------------------------------------------------------------------|
| Sort Option                    | <ul> <li>Determines how patrons are sorted on the report based on the Label Row 1 Data value selected.</li> <li>Patron Last Name - Sorts labels by last name.</li> <li>Account Number - Sorts labels by account number.</li> <li>Grade - Sorts labels by grade level.</li> <li>School - Sorts labels by school of enrollment.</li> <li>Student / Staff Number - Sorts labels by student or staff number sequentially.</li> <li>Homeroom Teacher - Sorts patrons based on their homeroom teacher. This option is only available when a Patron Type of Student is selected. For a homeroom to report, the term End Date associated with the homeroom must be null, today (the current date), or in the future.</li> </ul> |
| Generate<br>Submit to<br>Batch | Users have the option of submitting a report request to the batch queue by clicking <b>Submit to Batch</b> instead of <b>Generate</b> . This process allows larger reports to generate in the background, without disrupting the use of Campus. For more information about submitting a report to the batch queue, see the Batch Queue article.                                                                                                    |

#### **PIN Barcode Labels Example**

PIN Barcode Labels are generated for all patrons meeting report criteria with label row data based on values entered in the Label Row 1 Data and Label Row 2 Data fields.

Campus supports Code 39 barcodes.

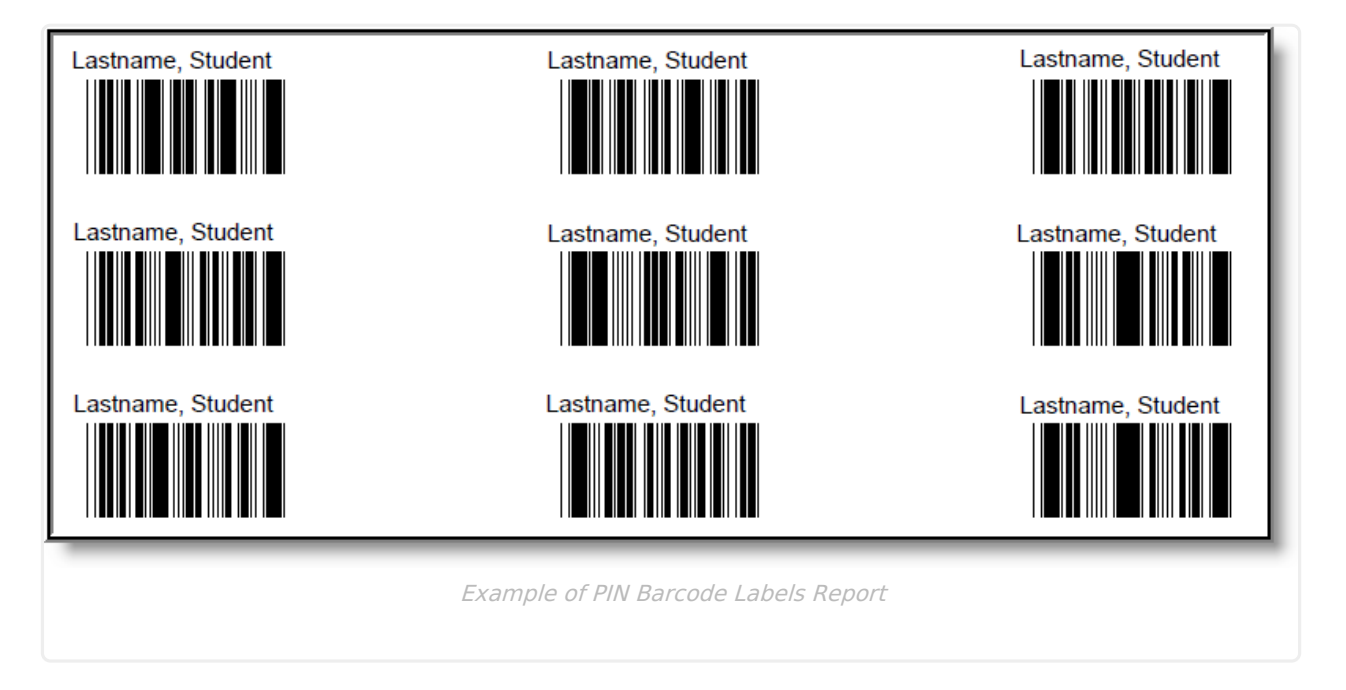

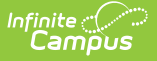

## **Generate PIN Labels**

The PIN Labels report generates a list of PIN labels for affixing to letters and mailing envelopes for correspondence with patrons.

The report is formatted to print on labels with dimensions of  $1" \times 2-5/8"$ , such as the Avery 5160. See the Printing Labels article for more information.

| PIN Report                                                                                                    |                                                                            |  |
|----------------------------------------------------------------------------------------------------|----------------------------------------------------------------------------|--|
| This report will generate current patron PIN Labels based on criteria selected and allows for additional rows of text to be inserted by user. This report is formatted to print on labels with dimensions of 1" x 2-5/8", such as Avery 5160. |                                                                            |  |
| Report Type                                                                                                    | PIN Labels                                                                 |  |
| Which patrons do y                                                                                                    | ou want to create labels for?                                              |  |
| Patron Type                                                                                                    | In Students ○ Staff ○ Students and Staff                                   |  |
| Ad Hoc Filter                                                                                                    | <b></b>                                                                    |  |
| School                                                                                                    | All Schools                                                                |  |
| School Year                                                                                                    | 11-12 💌                                                                    |  |
| Grade                                                                                                    | CA<br>CA<br>CK<br>EC<br>HK<br>CTRL-click or SHIFT-click to select multiple |  |
| Select Label Format                                                                                                    | ting Options                                                               |  |
| *Label Row 1 Data                                                                                                    |                                                                            |  |
| Label Row 2 Data                                                                                                    |                                                                            |  |
| Label Row 3 Data                                                                                                    | · · · · · · · · · · · · · · · · · · ·                                      |  |
| Label Row 4 Data                                                                                                    |                                                                            |  |
| Label Row 5 Data                                                                                                    | -                                                                          |  |
| Sort Option                                                                                                    | Patron Last Name                                                           |  |
| Generate                                                                                                    | Submit to Batch                                                            |  |
|                                                                                                    | DIAL Labala Editor                                                         |  |
|                                                                                                    | PIN LADEIS EAITOR                                                          |  |
|                                                                                                    |                                                                            |  |

To generate PIN labels:

- 1. Select PIN Labels from the Report Type dropdown list.
- 2. Select the **Patron Type**.
- 3. Select the **Grade(s)** of patrons included in the report.
- 4. Select an **Ad Hoc Filter**, if desired.
- 5. Select the **School** of reporting patrons. To generate the report district-wide, select the All Schools option.
- 6. Select the School Year.
- 7. Select Label Row 1 Data. See the table below for more information.

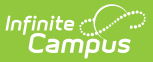

- 8. Select Label Row 2 5 Data fields, if desired. See the table below for more information.
- 9. Select the **Sort Option**. See the table below for more information about each option.
- 10. Click the **Generate** button OR the **Submit to Batch** button.

The following table describes available field options.

| Field               | Description                                                                                                    |  |
|---------------------|----------------------------------------------------------------------------------------------------|--|
| Report Type         | Indicates the report type.                                                                                                    |  |
| Patron Type         | <ul> <li>The type of patron reporting data.</li> <li>Students - Reports students with an active (or future dated) enrollment record in the School Year selected. If the student has the No Show checkbox marked on their enrollment or they do not have an Account PIN assigned they will not generate a label.</li> <li>Staff - Reports staff within the School selected who do not have an End Date entered on their District Assignment record. Staff with only a District Employment record will only be included on the report if the School field set to "All Schools"</li> <li>Students and Staff - Reports labels for students and staff who meet report criteria described in the previous bullets.</li> </ul>                                                                                                    |  |
| Ad Hoc Filter       | Filters report results based on fields within the filter. Ad hoc filters are created via the Filter Designer tool.                                                                                                    |  |
| School              | The school reporting patron data. Patrons must have an enrollment or<br>employment record within the school selected in order to report data.                                                                                                    |  |
| School Year         | The year reporting student data. Students must have an enrollment record within the year selected in order to report data.                                                                                                    |  |
| Grade               | Limits report results based on students enrolled in the grade selected.                                                                                                    |  |
| Label Row 1<br>Data | <ul> <li>Indicates what patron information is reported on the first row of the label.</li> <li>Last Name, First Name - Reports the patron's last and first name.</li> <li>First Name, Last Name - Reports the patron's first and last name.</li> <li>Account Number - Reports the patron's account number.</li> <li>Account PIN - Reports the patron's account PIN.</li> <li>Birth Date - Only reports student birth date (i.e., the birth date for a staff member will report as "Birth Date: Staff").</li> <li>When creating labels including student birth dates, users are highly encouraged to run the Student and Staff Patron Types separately. Also, users should not include Birth Date for staff labels.</li> <li>Current Balance - Reports the patron's current grade level.</li> <li>School Name - Reports the name of the school the student is currently enrolled in.</li> <li>Student / Staff Number - Reports the patron's student or staff number.</li> </ul> |  |

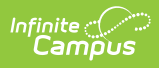

| Field                          | Description                                                                                                    |  |
|--------------------------------|----------------------------------------------------------------------------------------------------|--|
| Label Row 2                    | Indicates what patron information is reported on the second row of the label.                                                                                                    |  |
| Data                           | Available options are described in Label Row 1 Data column.                                                                                                    |  |
| Label Row 3                    | Indicates what patron information is reported on the third row of the label.                                                                                                    |  |
| Data                           | Available options are described in Label Row 1 Data column.                                                                                                    |  |
| Label Row 4                    | Indicates what patron information is reported on the fourth row of the label.                                                                                                    |  |
| Data                           | Available options are described in Label Row 1 Data column.                                                                                                    |  |
| Label Row 5                    | Indicates what patron information is reported on the fifth row of the label.                                                                                                    |  |
| Data                           | Available options are described in Label Row 1 Data column.                                                                                                    |  |
| Sort Option                    | <ul> <li>Determines how patrons are sorted on the report based on the Label Row 1</li> <li>Data value selected.</li> <li>Patron Last Name - Sorts labels by last name.</li> <li>Account Number - Sorts labels by account number.</li> <li>Grade - Sorts labels by grade level.</li> <li>School - Sorts labels by school of enrollment.</li> <li>Student / Staff Number - Sorts labels by student or staff number sequentially.</li> <li>Homeroom Teacher - Sorts labels by homeroom teacher. This option is only available when a Patron Type of Student is selected.</li> </ul> |  |
| Generate<br>Submit to<br>Batch | Users have the option of submitting a report request to the batch queue by clicking <b>Submit to Batch</b> instead of <b>Generate</b> . This process allows larger reports to generate in the background, without disrupting the use of Campus. For more information about submitting a report to the batch queue, see the Batch Queue article.                                                                                                    |  |

#### **PIN Labels Example**

PIN Labels are generated for all patrons meeting report criteria with label row data based on values entered in the Label Row 1 - 5 Data fields.

| Lastname, Student | Lastname, Caleb  | Lastname, Schyler |
|-------------------|------------------|-------------------|
| Grade: 08         | Grade: 10        | Grade: 11         |
| \$0.00            | \$38.60          | \$2.88            |
| Lastname, Brady   | Lastname, Kerry  | Lastname, Taylor  |
| Grade: 10         | Grade: 12        | Grade: 12         |
| \$4.10            | \$4.80           | \$8.54            |
| Lastname, Tyler   | Lastname, Joseph | Lastname, Logan   |
| Grade: 12         | Grade: 12        | Grade: 12         |
| \$15.20           | \$1.60           | \$1.40            |

Infinite Campus

Example of PIN Labels with Last Name, First Name, Grade and Account Balance Data

In the example above, labels were generated with Label Row 1 Data = Last Name, First Name, Label Row 2 Data = Current Grade and Label Row 3 Data = Current Balance.